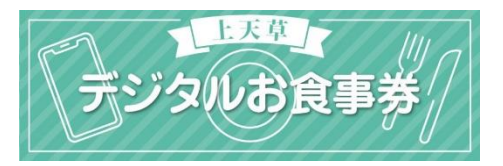

### 1. アプリインストール

「ココシル」アプリをインストールします。 アプリマーケットで「ココシル」を検索してインストール(ダウンロード)してください。 (下図のQRコードを読み取ると、アプリマーケットを直接表示できます)

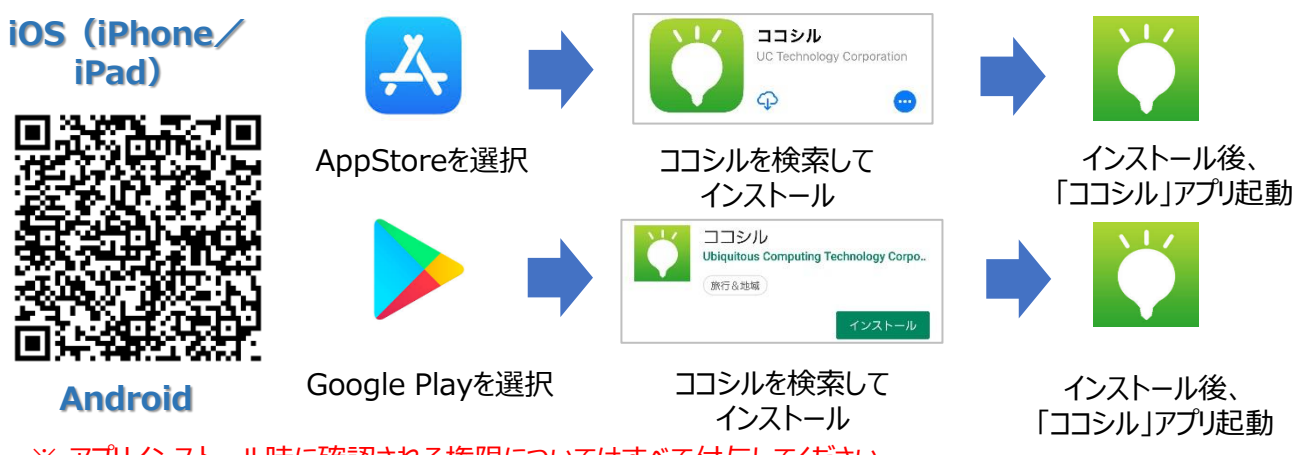

※ アプリインストール時に確認される権限についてはすべて付与してください。

#### 2. ココシルアプリ起動

ココシルアプリを起動後、地域選択画面(各地のココシル)で「ココシル上天草」を選択したのち、「上天草デジタルお食事券」を選択します。上図のQRコードを読み取ると以下の操作を行わずに、直接「上天草デジタルお食事券」を表示することができます。

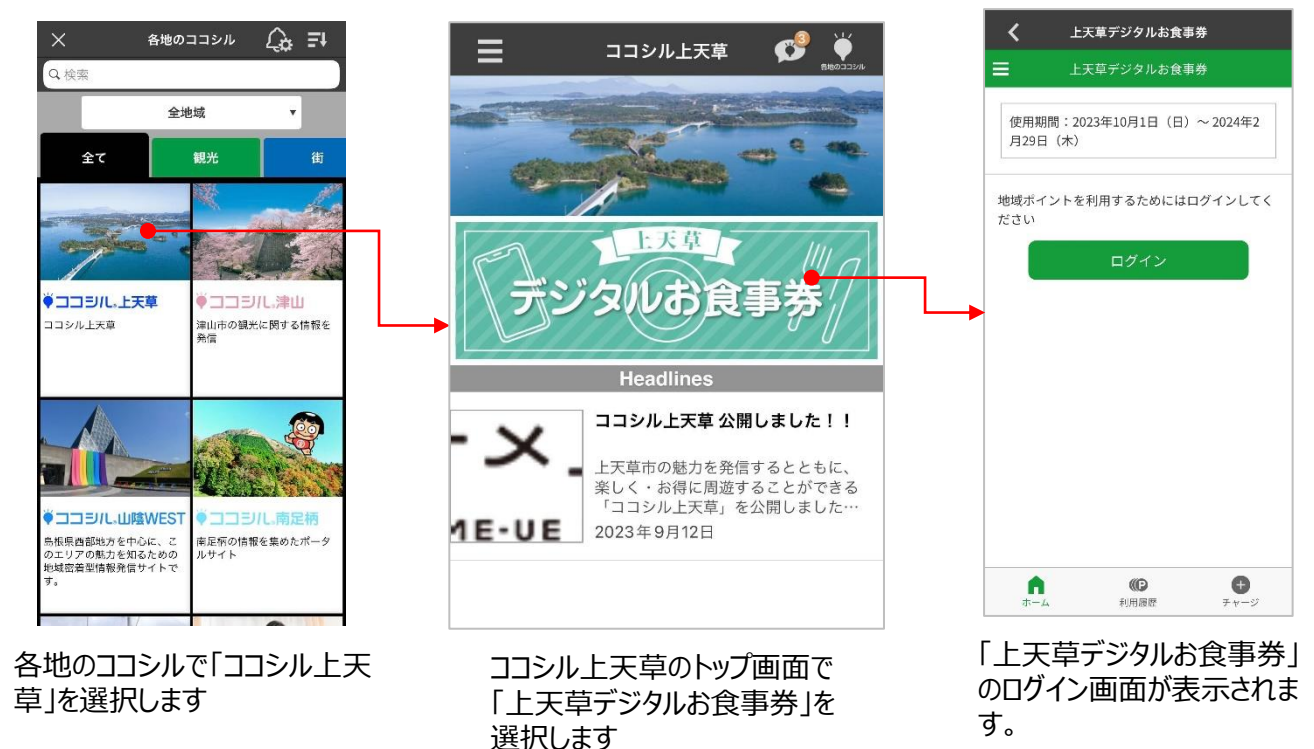

1

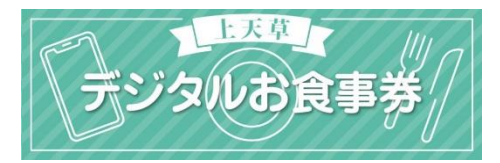

が表示されます。

## 3. アカウント登録~ログイン

初回のみ、アカウントを登録し、ログインします。

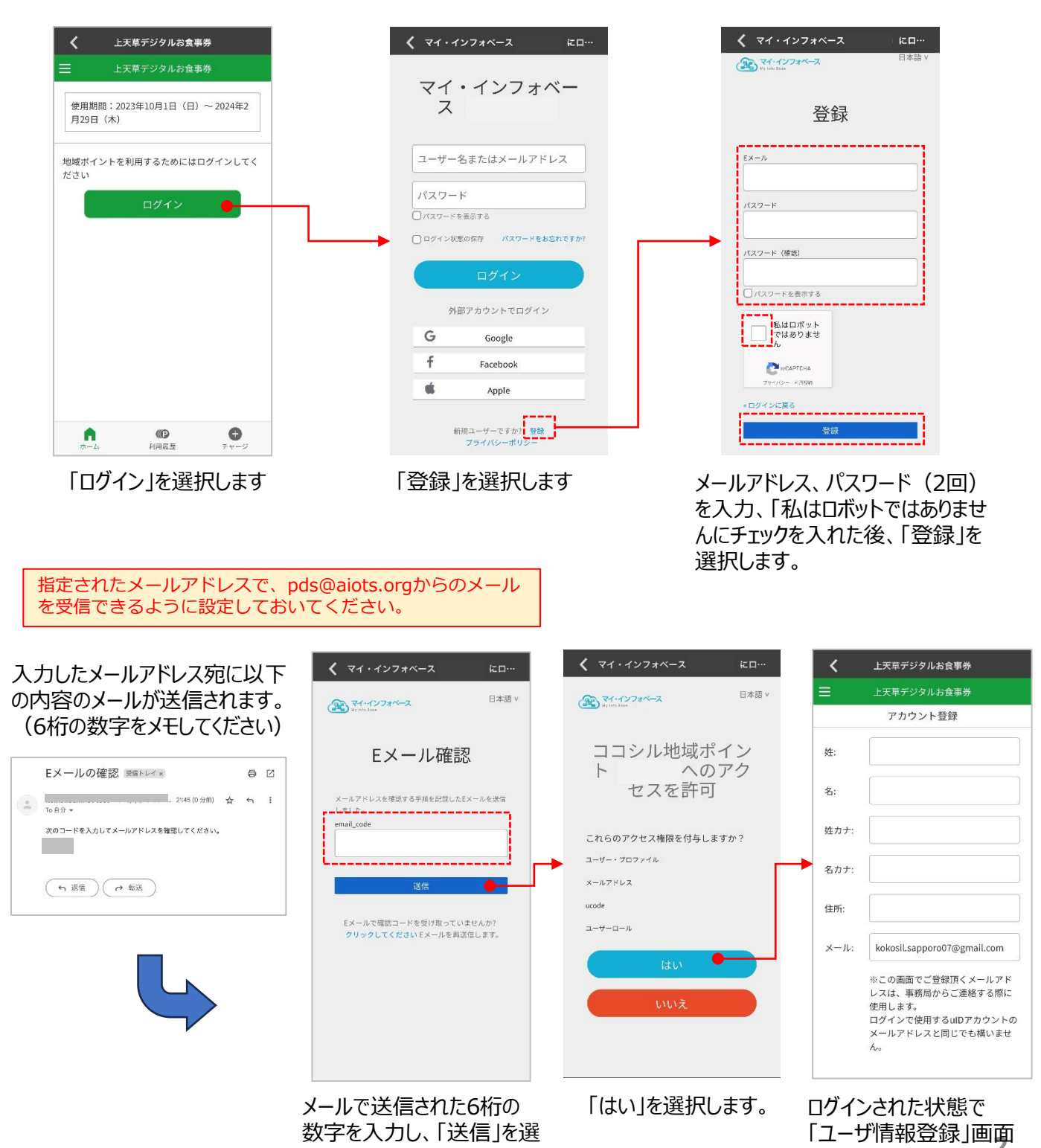

択します。

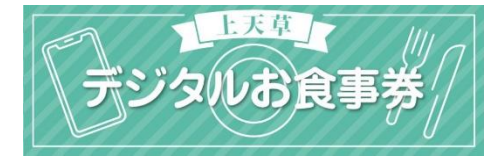

### 4. ユーザー情報登録/アンケート回答

ユーザー情報(お名前、住所、メールアドレス)の登録およびアンケートに回答します。

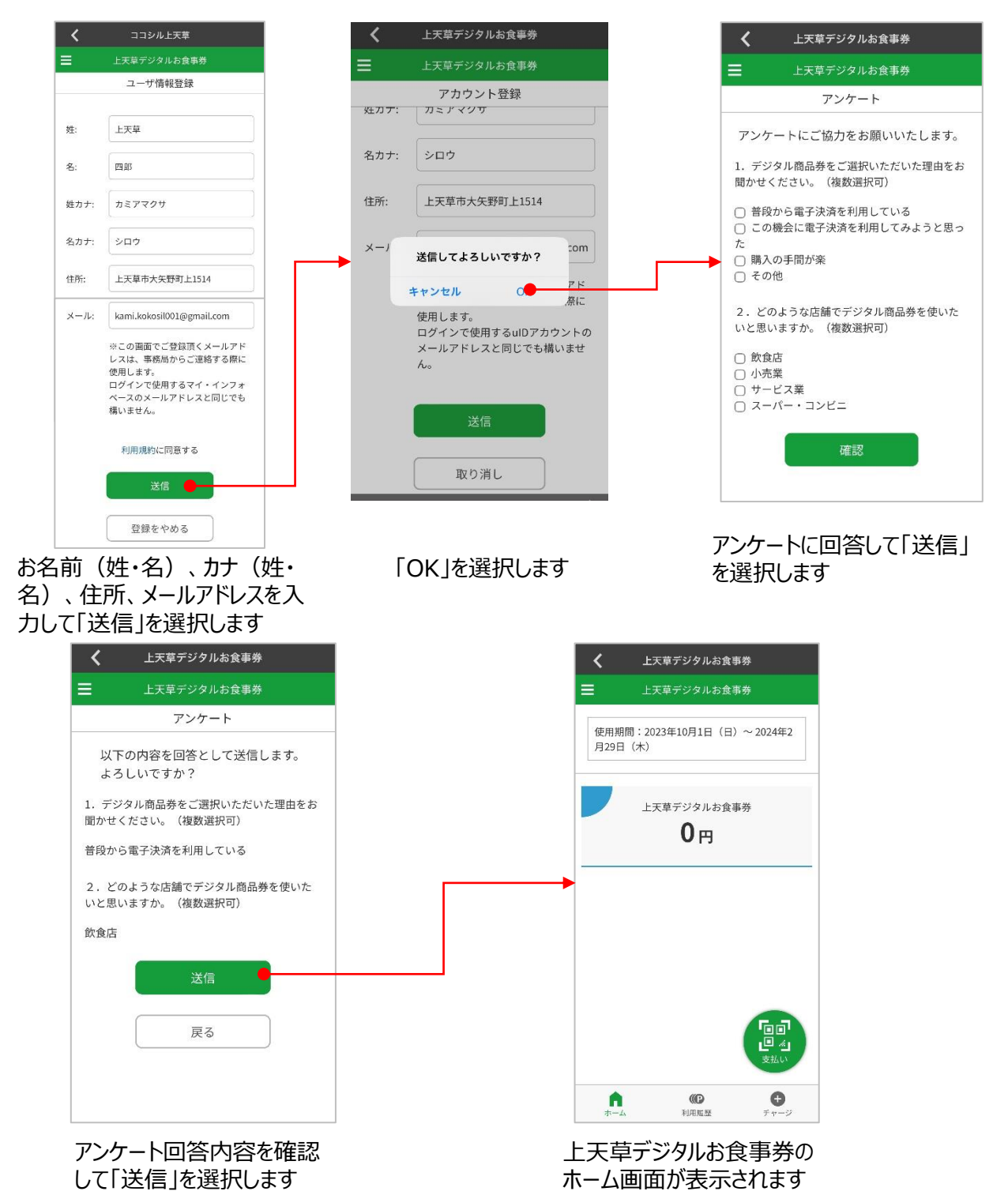

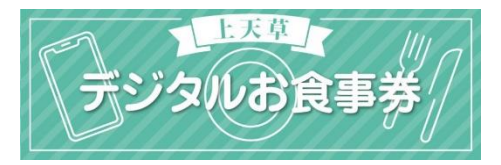

## 5. デジタルお食事券購入 [クレジットカード決済]

デジタルお食事券を購入(チャージ)します。クレジットカードでお支払い頂く場合、以 下の手順でご購入ください。

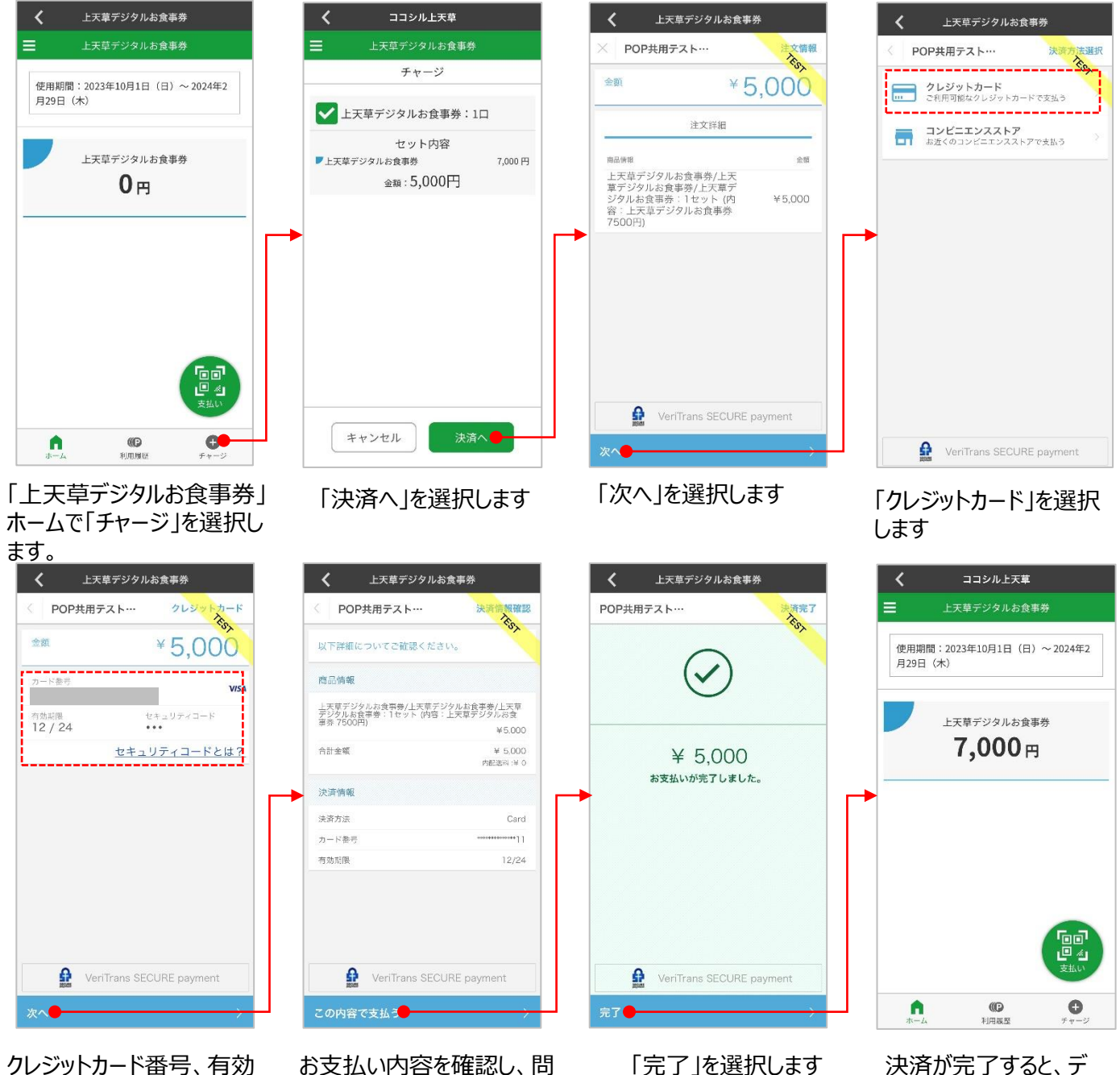

クレジットカード番号、有効 期限(MMYY)、セキュリ ティコードを入力して、「次 へ」を選択します

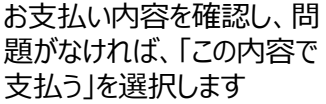

ジタルお食事券

ジされます。

「7,000円分」がチャー

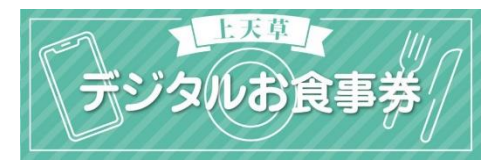

# 6. デジタルお食事券購入 [コンビニエンス決済]

デジタルお食事券を購入(チャージ)します。コンビニエンスストアでお支払い頂く場合、 以下の手順でご購入ください。

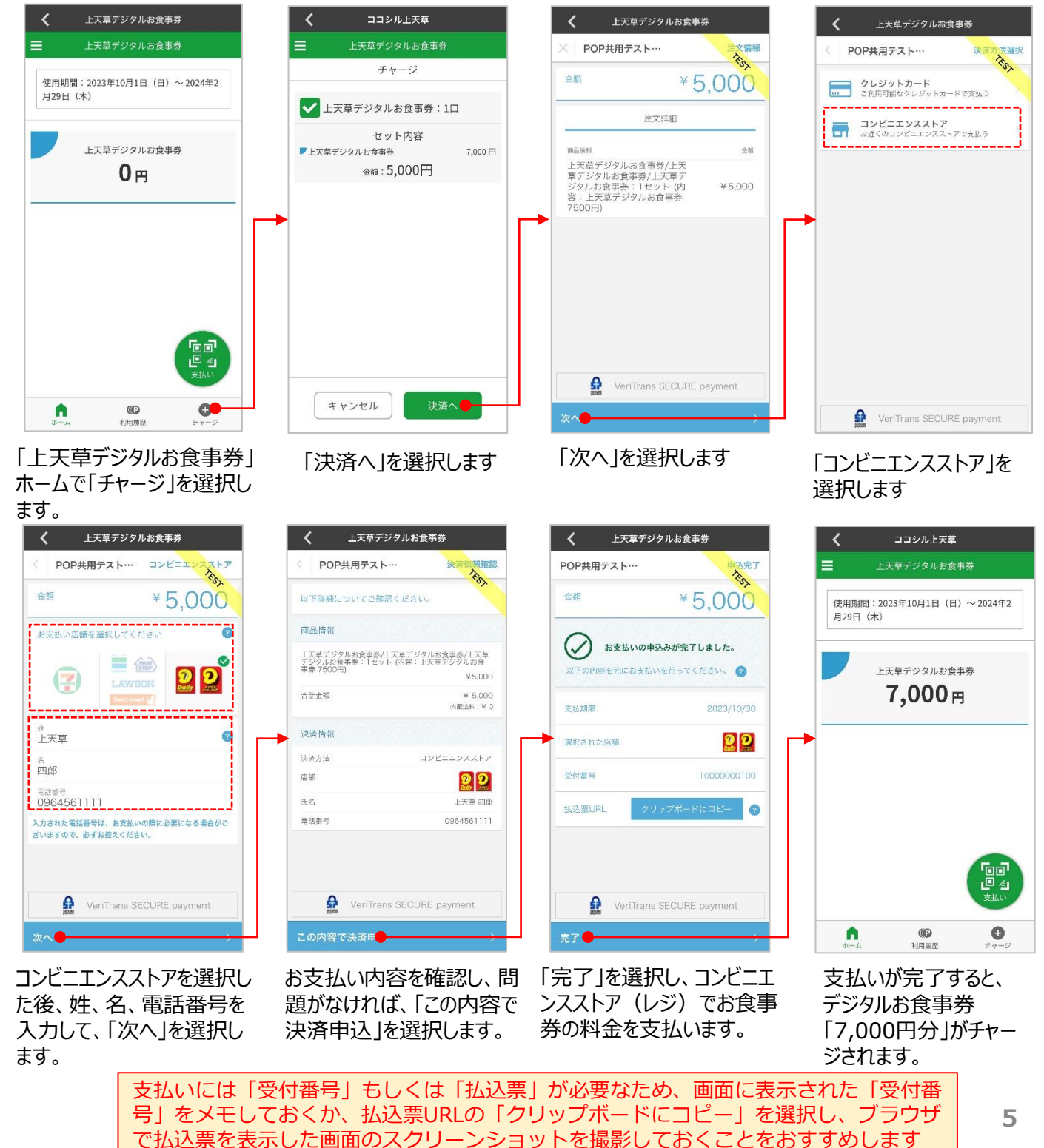

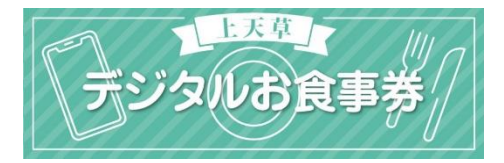

### 6. デジタルお食事券利用

デジタルお食事券を利用して、支払います。

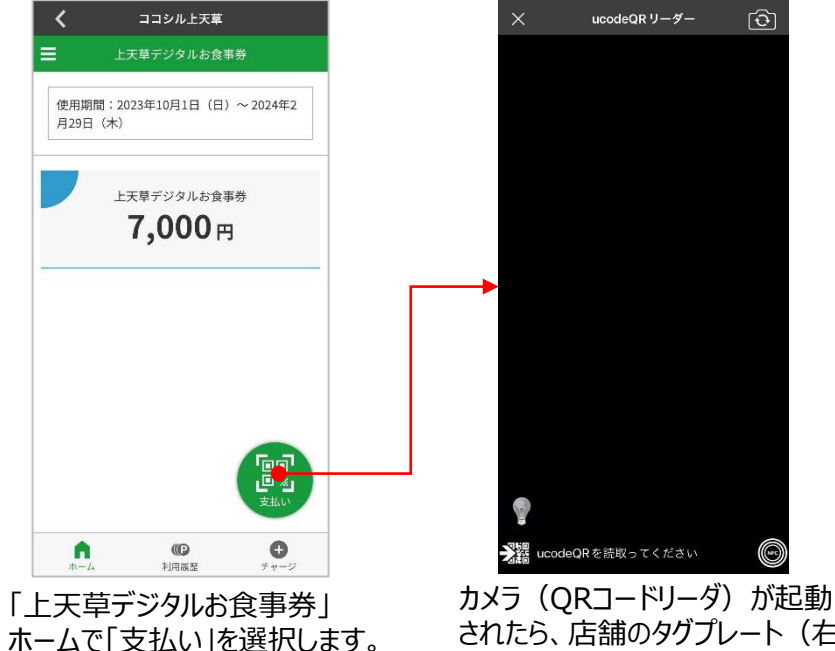

されたら、店舗のタグプレート(右 図)のQRコードを読み取ります

 $\overline{\mathbf{O}}$ 

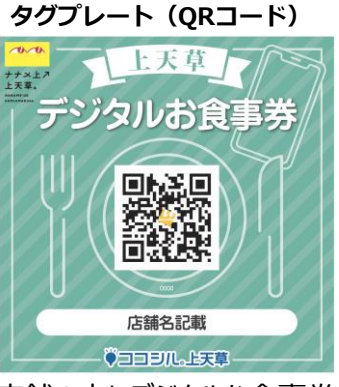

店舗の方にデジタルお食事券 を利用する旨お伝えし、タグプ レートをご提示頂いてください。

スマートフォンの設定に応じて は、カメラ起動時にカメラへの アクセスの許可を求められる場 合があります

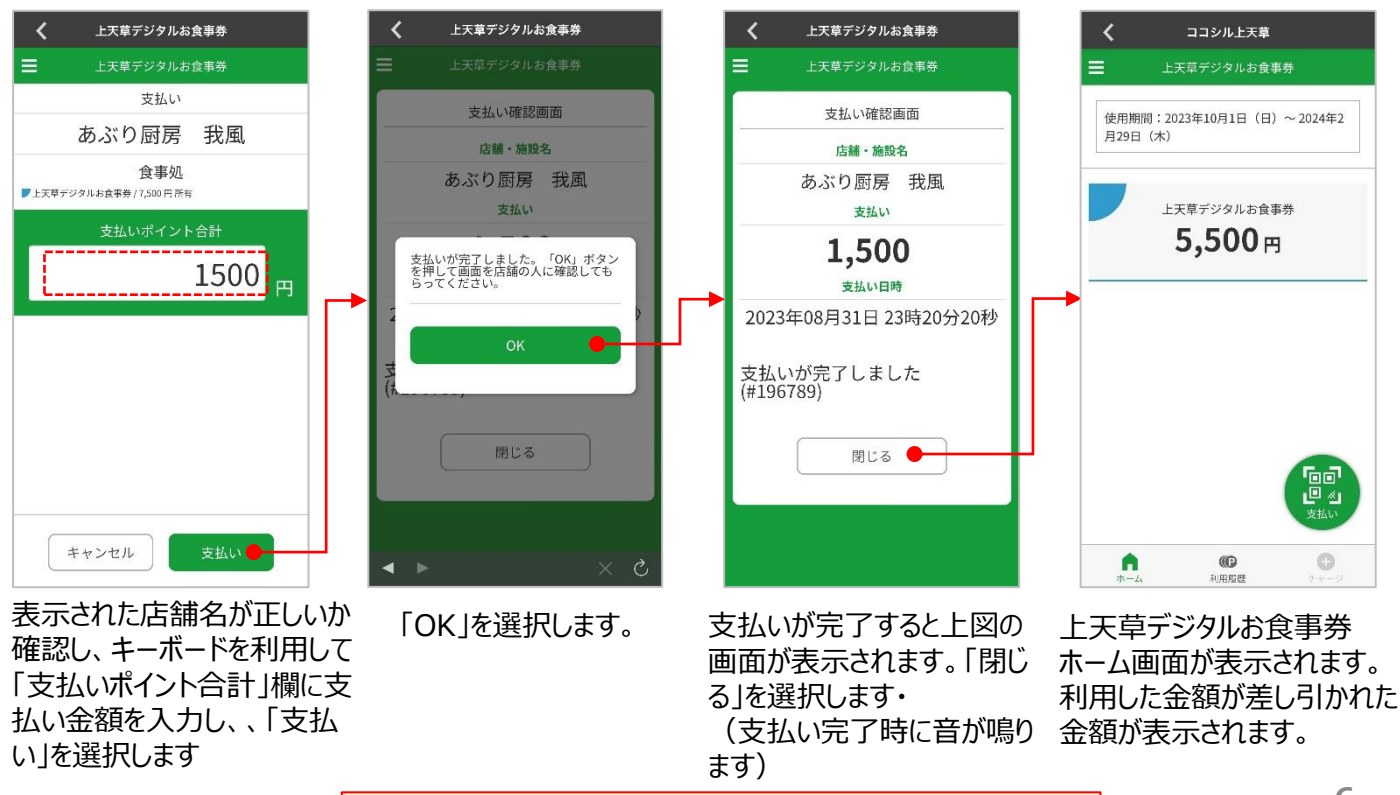

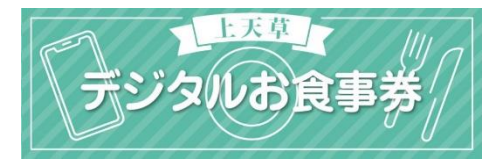

#### 7. 利用履歴

デジタルお食事券の利用履歴を確認することができます。

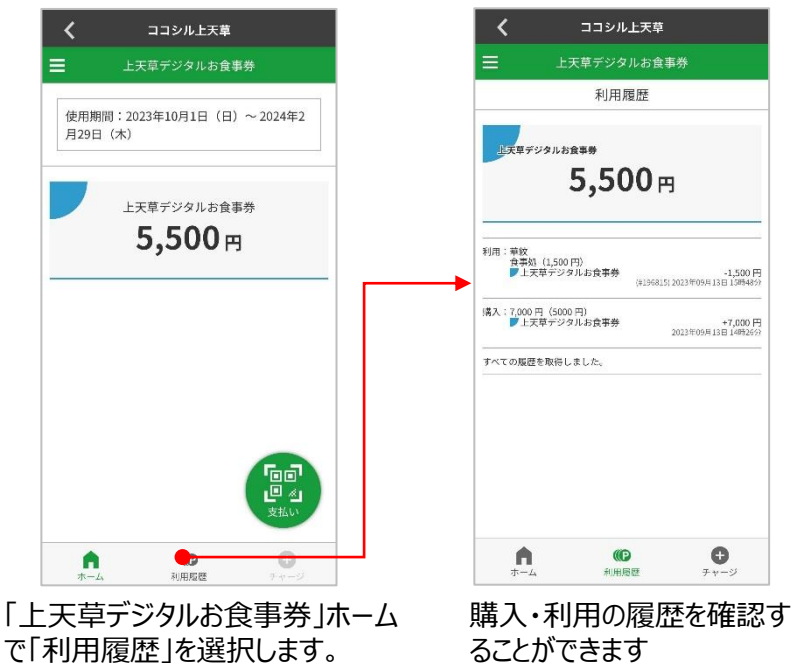

#### 8. 店舗検索/情報閲覧

たのち、「検索」を選択します。

参加店舗を確認することができます。カテゴリやキーワードを指定して店舗を検索することができます。検索結果の店舗を選択すると詳細情報を閲覧できます。

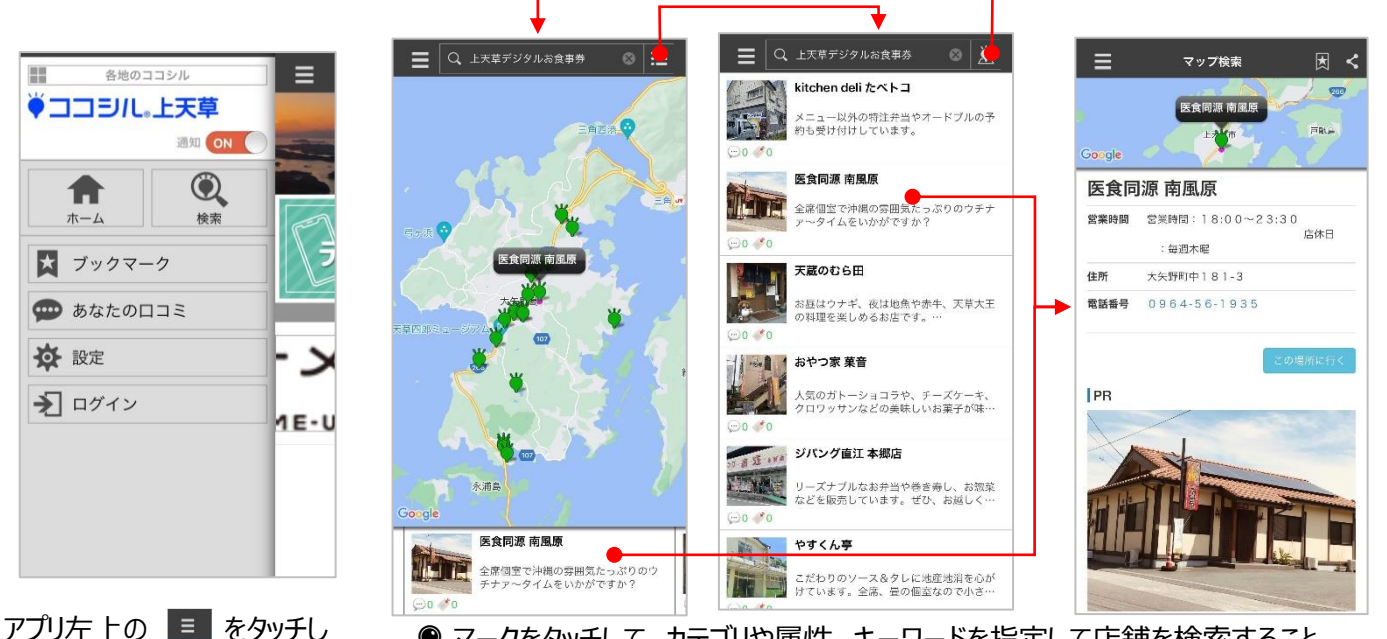

Q マークをタッチして、カテゴリや属性、キーワードを指定して店舗を検索することができます。検索結果は地図および一覧で切替えて表示できます。一覧では現在地から近い順に表示されます。
店舗を選択すると詳細情報を閲覧できます。